Step by step screen shot and info for Finger prints

Step 1a. Go to https://extension.arizona.edu/locations select your county, and copy down the office address.

Step 1b. Go to https://arizona.fieldprint.com

| G∎₀gle | https                                      | ://arizon                                                           | a.fieldprir                                                            | nt.com                                                |                                          |                  | L.                     | <b>Q</b> |  |
|--------|--------------------------------------------|---------------------------------------------------------------------|------------------------------------------------------------------------|-------------------------------------------------------|------------------------------------------|------------------|------------------------|----------|--|
|        | All                                        | News                                                                | Maps                                                                   | Videos                                                | Shopping                                 | More             | Settings               | Tools    |  |
|        | About<br>Sign<br>https<br>If you<br>regist | 12,400 res<br>in - Field<br>://arizona.<br>are a new<br>ration proc | ults (0.22 s<br>dprint<br>fieldprint.c<br>user, please<br>tess by ente | econds)<br>com/ ▼<br>e register wit<br>rring your e-n | h <b>Fieldprint</b> ® ir<br>nail address | order to schedul | le your appointment. B | egin the |  |

Step 2. When in the fieldprint website enter your email address under New Users/Sign Up. Click Sign Up

| Stieldprint                                                                                                    | English Español Français                                                                                                    |
|----------------------------------------------------------------------------------------------------|----------------------------------------------------------------------------------------------------|
|                                                                                                    | Need More Help?<br>Frequently Asked Questions                                                                                                    |
| By logging into this system, the user acknowledges and agrees as follows<br>this system constitutes consent to security monitoring and auditing; (4) U<br>and/or civil penalties.                                                     | s: (1) That this is a restricted computer system; (2) It is for authorized use only; (3) Use of<br>nauthorized or improper use of the system is prohibited and may be subject to criminal                                                 |
| Required items are marked with *                                                                                                    |                                                                                                    |
| New Users   Sign Up<br>If you are a new user, please register with Fieldprint® in order to<br>schedule your appointment. Begin the registration process by entering<br>your e-mail address below.<br>Email address: *<br>[<br>Sign Up | Existing Users   Sign In<br>If you already have an account, please log in below to :<br>• Check your appointment status<br>• Re-schedule your appointment<br>• View and print your receipt<br>Temail address: *<br>Password: *<br>Sign In |

Step 3. Fill out password and security answers, Click Sign Up and Continue

| Sfieldpri                                                                                                    | int                                                                                                    |                                                                    | English Español Fran                                                        |
|----------------------------------------------------------------------------------------------------|----------------------------------------------------------------------------------------------------|--------------------------------------------------------------------|-----------------------------------------------------------------------------|
| 0 2                                                                                                    |                                                                                                    | N                                                                  | leed More Help?<br>Frequently Asked Questions                               |
| Sign Up                                                                                                    | We value your personal informati                                                                                                    | ion and keeping it secure at ALL I Your infor                      | mation is saved as you complete each step. You can log in a<br>at any time. |
| Required items are man                                                                                                    | rked with *                                                                                                    |                                                                    |                                                                             |
| To register with Fie                                                                                                    | eldprint®, please enter the password you would like to                                                                                                    | o use below, along with a security question and                    | answer.                                                                     |
| Must contain at lea<br>May not be the say<br>May not contain th<br>May not be the say<br>May not be the say<br>May not contain ty<br>Reserved<br>Security Question | ast ore zaplal letter, one lowercase letter, one numbe<br>me ayour current password<br>ne phrase 'password' or match any on Fieldprint's than<br>me as a password' or un text used in the last 14 days<br>me as a password' or un text used in the last 14 days<br>me as any of your last 12 password's used<br>out little to use *<br>dat * | r and one special character (/i@#\$5%*?,+ ~=<br>ned" password list | =DC::>                                                                      |
| Security Question                                                                                                    | 0                                                                                                    |                                                                    |                                                                             |
| Answer to your S                                                                                                    | Security Question *                                                                                                    |                                                                    |                                                                             |
|                                                                                                    | ?                                                                                                    |                                                                    |                                                                             |
|                                                                                                    |                                                                                                    |                                                                    |                                                                             |

Step 4. Applying for Clearance Card? Be sure to select Clearance Card-Identity Verified Prints (IVP) – Volunteer or Student

| Applying for a Clearance Card?                                                                                   |                                                                                                    |  |
|----------------------------------------------------------------------------------------------------|----------------------------------------------------------------------------------------------------|--|
| Click on the appropriate Select button below.<br>If you do not know your application type, please visit https:// | /www.abdos.cov/services/public/fingerprint/cardtypes to get the application type.                                                                                                    |  |
| Select Enter Fieldprint Code                                                                                     | Provided to each applicant by the state agency responsible for payment of the fee for the Clearance<br>Card.                                                                                                    |  |
| Select Clearance Card - Regular Application –<br>Paid Employee                                                   | The applicant is licensed or seeking licensure by a state agency and is responsible for payment of<br>the fee for the Clearance Card. This application does not apply to the Identity Verified Prints<br>necessary for certified bachers, tutors, instructors, vendors, or contractors associated with public<br>and/or charter exholos.                                                                                                    |  |
| Sekect Clearance Card - Regular Application -<br>Volunteer or Student                                            | The applicant is a volunteer licensed or seeking licensure by a state agency, or a Health Science<br>studer/UClinical Assistant completing coursevork for licensure by a state agency and is responsible<br>for payment of the fee for the Clearance Card. This application does not apply to the identity Verified<br>Prints necessary for certified teachers, tutors, instructors, vendors, or contractors associated with<br>public and/or charfer schools. |  |
| Select Clearance Card - Identity Verified Prints<br>(IVP) – Paid Employee                                        | The applicant is certified or seeking certification/licensure as a teacher, tutor, instructor, vendor, or<br>contractor in public or charter schools in Arizona and is responsible for payment of the fee for the<br>Clearance Card. This application does not apply to any other certificate or licensure positions.                                                                                                    |  |
| Select Clearance Card - Identity Verified Prints<br>(IVP) – Volunteer or Student                                 | The applicant is a volunteer seeking certification/licensure or a student completing coursework as a<br>teacher, tutor, instructor, vendor, or contractor in public or charter schools in Arizona and is<br>responsible for payment of the fee for the Clearance Card. This application does not apply to any<br>other certificate or licensure positions.                                                                                                    |  |
| Select Clearance Card - Identity Verified Prints<br>(IVP) Renewal - Paid Employee                                | The applicant holds a current or expired (1 year limit) Engerprint Clearance Card and seeks renewal<br>of certification/licensure as a leacher, tutor, instructor, vendor, or contractor in public or charter<br>schools in Artizona and is responsible for payment of the fee for the Clearance Card. This application<br>does not apply to any other certificate or licensure positions.                                                                     |  |
|                                                                                                    | By selecting this reason and entering a valid IVP Number with a matching date of birth, you<br>are requesting $AZ$ Department of Public Safety to use fingerprints previously submitted. You<br>will not be prompted to schedule an appointment.                                                                                                    |  |
| Select Clearance Card - Identity Verified Prints<br>(IVP) Renewal – Volunteer or Student                         | The applicant is a volunteer or student completing coursework and holds a current or expired (1 year<br>limit) Fingerprint Clearance Card and seeks renewal of certificationicensure as a teacher, tutor,<br>instructor, vendor, or contractor in public or charter schools in Artizona and is responsible for payment<br>of the fee for the Clearance Card. This application does not apply to any other certificate or licensure<br>positions.               |  |
|                                                                                                    | By selecting this reason and entering a valid IVP Number with a matching date of birth, you<br>are requesting AZ Department of Public Safety to use fingerprints previously submitted. You                                                                                                    |  |

## Step 5. Verify the clearance card is Identity Verified Prints (IVP) – Volunteer or Student

| Stieldprint                                                                         | Welcome,                                                                                          | Logout                                                                             | English Español Françai                                                                        |
|-------------------------------------------------------------------------------------|---------------------------------------------------------------------------------------------------|------------------------------------------------------------------------------------|------------------------------------------------------------------------------------------------|
|                                                                                     |                                                                                                   |                                                                                    | Need More Help?<br>Frequently Asked Questions                                                  |
| Reason                                                                              | We value your personal information and times <u>Privacy Statement</u>                             | keeping it secure at ALL Your in continu                                           | formation is saved as you complete each step. You can log in and<br>re at any time.            |
| Confirm the reason se                                                               | lected for fingerprinting                                                                         |                                                                                    |                                                                                                |
| Clearance Card - Identity Veril                                                     | fied Prints (IVP) – Volunteer or Student                                                          |                                                                                    |                                                                                                |
| The applicant is a volunteer see<br>charter schools in Arizona and is<br>positions. | king certification/licensure or a student compl<br>s responsible for payment of the fee for the C | eting coursework as a teacher, tutor, ir<br>learance Card. This application does n | structor, vendor, or contractor in public or<br>ot apply to any other certificate or licensure |
| If you do not know your applicat                                                    | ion type, please visit <u>https://www.azdps.gov/s</u>                                             | ervices/public/fingerprint/cardtypes to                                            | get the application type.                                                                      |
| <br>Continue Back                                                                   |                                                                                                   |                                                                                    |                                                                                                |

## Step 6. Select the box for "Public and/or Charter School Non-certificated Personnel"

| <b>⊘</b> fi∈       | eldprint <sup>®</sup>                                           | Welcome,                         |                                                            | Logout                                                                                                | English Español Fra                                                                                                    |
|--------------------|-----------------------------------------------------------------|----------------------------------|------------------------------------------------------------|----------------------------------------------------------------------------------------------------|----------------------------------------------------------------------------------------------------|
| 0                  | 2                                                               | 3                                | 4                                                          | 5                                                                                                    | Need More Help?                                                                                                    |
| Data<br>Collection | Authorization                                                   | Time and Locat                   | ion Payment                                                | Confirmation                                                                                          | Frequently Asked Questions                                                                                                    |
| Spor               | nsors                                                           | We value y                       | our personal information and keepin<br>ov <u>Statement</u> | g it secure at ALL                                                                                    | our information is saved as you complete each step. You can log ir<br>ontinue at any time.                                                                                                    |
|                    | Tutor or Teacher Prepar                                         | ation Programs                   | ARS §15-534                                                | Any person who parti<br>approved by the state<br>contracted by this sta<br>provide tutoring servi     | cipates in a teacher preparation program that is<br>board of education or any person who is<br>te, by a school district or by a charter school to<br>ces                                                        |
| 0                  | Charter School Instructo                                        | or                               | ARS §15-183                                                | All persons engaged<br>laboratory or other test<br>speech therapist or p                              | in instructional work directly as a classroom,<br>acher or indirectly as a supervisory teacher,<br>rincipal.                                                                                                    |
|                    | Public and/or Charter So<br>Subcontractor or Vendo<br>Employees | chool Contractor,<br>r and their | ARS §15-512                                                | A contractor, subcont<br>subcontractor or veno<br>regular basis at an ini                             | ractor or vendor or any employee of a contractor,<br>dor who is contracted to provide services on a<br>dividual school.                                                                                         |
|                    | Public and/or Charter So<br>certificated Personnel              | thool Non-                       | ARS §15-512                                                | Non-certificated perso<br>of the school district a<br>of a pupil who attends<br>allowed to provide se | onnel and personnel who are not paid employees<br>and who are not either the parent or the guardian<br>s school in the district but who are required or<br>rvices directly to pupils without the supervision of |

Step 7. Fill out Step one of Data Collection by filling out your personal information. Save and Continue

| Data Authoriza<br>Collection                                                          | ton Time and Location                                                                               | Payment                                                                              | Confirmation                                                            | Tradition touring and and the                                                                       |  |
|---------------------------------------------------------------------------------------|----------------------------------------------------------------------------------------------------|--------------------------------------------------------------------------------------|-------------------------------------------------------------------------|----------------------------------------------------------------------------------------------------|--|
| Personal<br>Information                                                               | We value your po                                                                                    | rsonal information and keeping<br>terment                                            | it secure at ALL 💾 Y                                                    | bur information is saved as you complete each step. You can log in and ontinue at any time.         |  |
| Required items are marked with                                                        | •                                                                                                   |                                                                                      |                                                                         |                                                                                                    |  |
| Please enter your personal I                                                          | information below.                                                                                  |                                                                                      |                                                                         |                                                                                                    |  |
| NOTE: The information ente<br>name and must match both<br>appointment will not be com | red on this screen must belong<br>h forms of identification exac<br>pieted if you cannot provide tw | to the person being finge<br>thy. The Date of Birth pro<br>p forms of matching ident | erprinted. The name provide<br>vided must also be on the p<br>fication. | ed for the appointment must be your full, legal<br>primary form of ID, and must match exactly. Your |  |
| Acceptable Forms of                                                                   |                                                                                                    | Lord Manual C                                                                        | Cultur                                                                  |                                                                                                    |  |
| First Name:                                                                           | Middle Name.                                                                                        | Last Name:                                                                           | Select                                                                  | F                                                                                                   |  |
| Please enter any other name alliases.                                                 | Middle Name:                                                                                        | Last Name:                                                                           | Suffix                                                                  | "Add another name" button below to enter other                                                      |  |
| + Add another name                                                                    | 0                                                                                                   | ] [                                                                                  | Gener                                                                   |                                                                                                    |  |
| Social Security Number: *                                                             | ] @                                                                                                 |                                                                                      |                                                                         |                                                                                                    |  |
| Complete mailing address re<br>Home Address Line 1: *                                 | equired to ensure delivery of cl                                                                    | earance card application                                                             | esults. 🕜.                                                              |                                                                                                    |  |
| Liene Address Line 2 (Quite                                                           | (A at / at a ):                                                                                     |                                                                                      |                                                                         |                                                                                                    |  |
|                                                                                       | ()<br>()                                                                                            |                                                                                      |                                                                         |                                                                                                    |  |
| City: *                                                                               |                                                                                                    |                                                                                      |                                                                         |                                                                                                    |  |
|                                                                                       | 0                                                                                                   |                                                                                      |                                                                         |                                                                                                    |  |
|                                                                                       |                                                                                                    |                                                                                      |                                                                         |                                                                                                    |  |

Step 8. Fill out employer information using the information you copied down in step 1.a.:

| Stield             | print                                    | Welcome,                                           | ما                                       | oost          | English Español Français                                                                         |
|--------------------|------------------------------------------|----------------------------------------------------|------------------------------------------|---------------|--------------------------------------------------------------------------------------------------|
| 0                  | 2                                        | 3                                                  | 4                                        | 5             | Need More Help?                                                                                  |
| Data<br>Collection | Authorization                            | Time and Location                                  | Payment                                  | Confirmation  | Frequently Asked Questions                                                                       |
| Employ             | er                                       | We value your perso<br>times <u>Privacy Staten</u> | onal information and keeping it<br>teets | secure at ALL | Your information is saved as you complete each step. You can log in and<br>continue at any time. |
| Employer N         | Name:<br>ne 1:<br>ne 2 (Suite/Apt/etc.): | 0<br>0<br>0                                        |                                          |               |                                                                                                  |
| State:<br>Select   | • 3                                      |                                                    |                                          |               |                                                                                                  |

© Copyright 2009-2018. Fieldprint, Inc. Terms & Conditions Fieldprint Privacy Policy FBI Privacy. Act Statement

Step 9. Continue Step one of Data Collection by entering your information in the Demographics page. Then Save and Continue

| <b>lield</b>         | print                               | Welcome,           | Loop                                | ut           | English Español Français                                                                         |
|----------------------|-------------------------------------|--------------------|-------------------------------------|--------------|--------------------------------------------------------------------------------------------------|
| 0                    | 2                                   | 3                  | 4                                   | 5            | Need More Help?                                                                                  |
| Data<br>Collection   | Authorization                       | Time and Location  | Payment                             | Confirmation | Frequently Asked Questions                                                                       |
| Demogr               | aphics                              | We value your pers | onal information and keeping it see | oure at ALL  | Your information is saved as you complete each step. You can log in and<br>continue at any time. |
| Required items a     | are marked with *                   |                    |                                     |              |                                                                                                  |
| Place of B<br>Select | irth: *                             | • 0                |                                     |              |                                                                                                  |
| Gender: *            |                                     |                    |                                     |              |                                                                                                  |
| Your Heigi<br>Select | ht: *<br>• tt. [Select<br>ht: *<br> | • U                |                                     |              |                                                                                                  |
| Select               |                                     | • 🕜                |                                     |              |                                                                                                  |
| Hair Color<br>Select |                                     | • 7                |                                     |              |                                                                                                  |
| Race: *              |                                     | • 7                |                                     |              |                                                                                                  |

Step 10. Fill out the release form with name and date. Be sure to select "I Agree" and Continue

| <b>1</b> field           | dprint <sup>.</sup>  | Welcome,                                                               | L090                              | đ                         | English Español Français                                                                       |  |
|--------------------------|----------------------|------------------------------------------------------------------------|-----------------------------------|---------------------------|------------------------------------------------------------------------------------------------|--|
| 1                        | 2                    | 3                                                                      | 4                                 | 5                         | Need More Help?                                                                                |  |
| Data<br>Collection       | Authorization        | Time and Location                                                      | Payment                           | Confirmation              | Frequently Asked Questions                                                                     |  |
| Releas                   | e                    | We value your personal times <u>Privacy Statement</u>                  | Information and keeping it secure | et ALL                    | bur information is saved as you complete each step. You can log in and<br>ordinue at any time. |  |
| Required item            | is are marked with * |                                                                        |                                   |                           |                                                                                                |  |
| Pleas<br>Lauth<br>Finge  | e read and agree to  | o the following                                                        | he Arizona Department of F        | Public Safety for the pur | pose of processing my application for a                                                        |  |
| Pleas<br>I auth<br>Finge | e read and agree to  | <ul> <li>the following</li> <li>to release information to t</li> </ul> | he Arizona Department of P        | Public Safety for the pur | pose of processing my application for a                                                        |  |

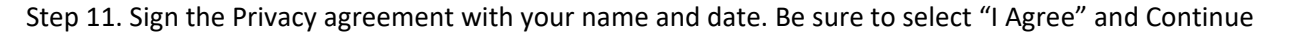

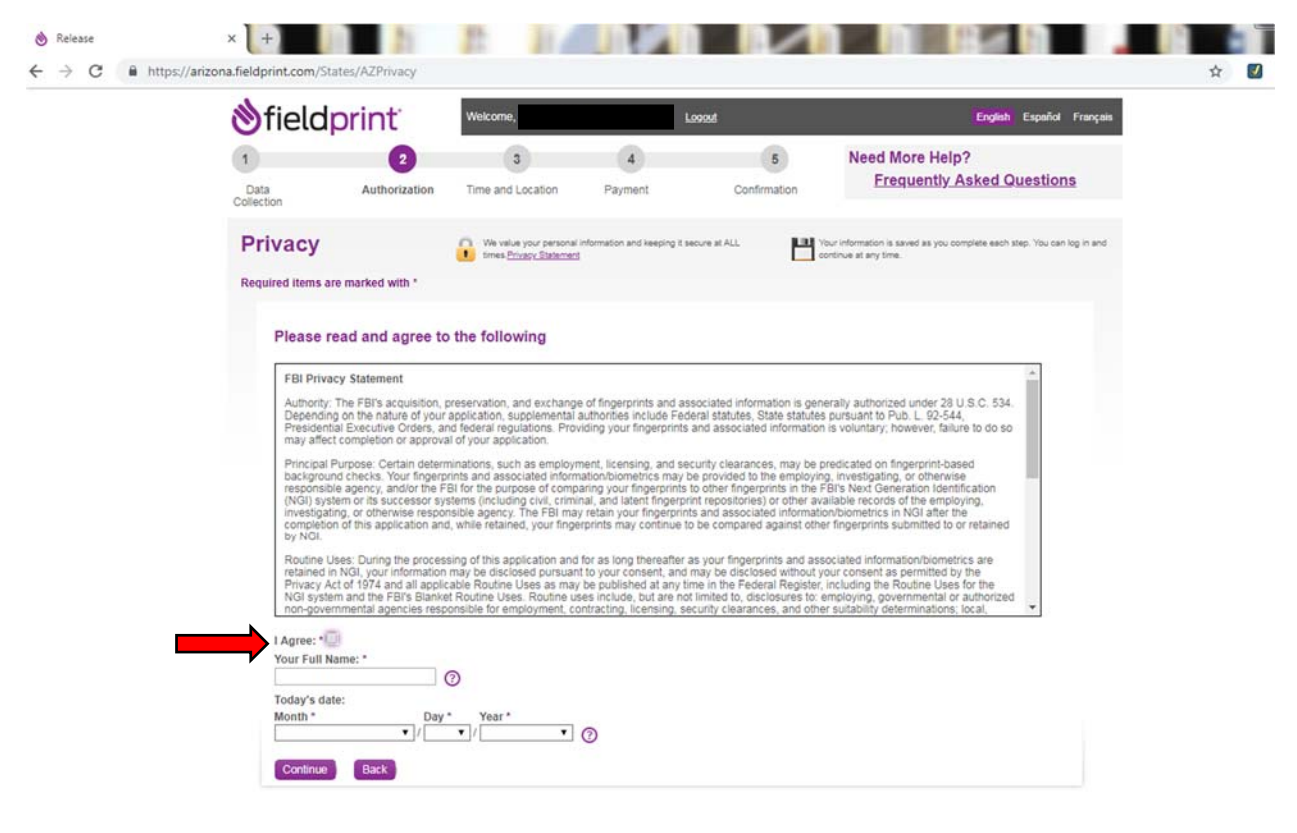

Step 12. Schedule Your Visit, enter your location for the nearest location of fieldprint

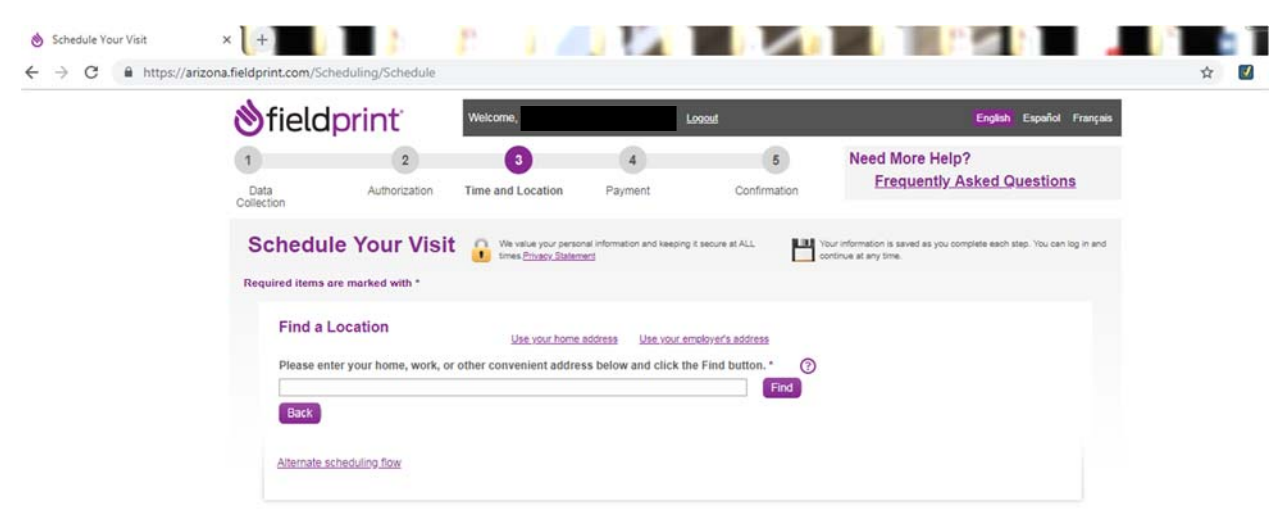

Step 13. Select the "**Schedule Appointment**" of your nearest location (CMI Center is the only available location in Safford, AZ)

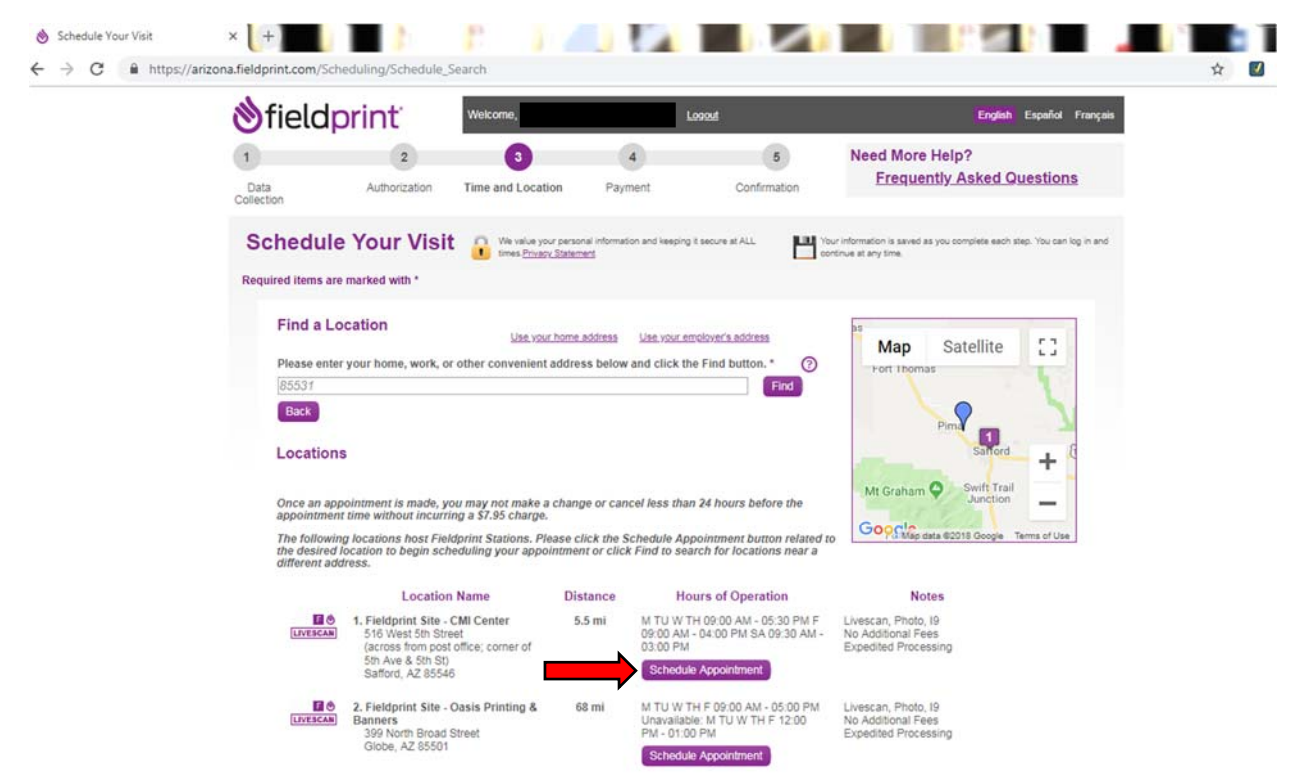

## Step 14. Select an available Date and Time then click Schedule

| 85531                                                                                                    |                                                                                                    | Find                                                                                                    | Fort inomas                                                       |  |
|----------------------------------------------------------------------------------------------------|----------------------------------------------------------------------------------------------------|----------------------------------------------------------------------------------------------------|-------------------------------------------------------------------|--|
| Back                                                                                                    |                                                                                                    |                                                                                                    | Pim                                                               |  |
| Locations                                                                                                    |                                                                                                    |                                                                                                    | Saford +                                                          |  |
| Once an appointment is made, you m<br>appointment time without incurring a                                                                       | ay not make a change or cance<br>\$7.95 charge.                                                                                                    | el less than 24 hours before the                                                                         | Mt Graham O Swift Trail Junction                                  |  |
| The following locations host Fieldprin<br>the desired location to begin schedul<br>different address.                                            | nt Stations. Please click the Sci<br>ing your appointment or click F                                                                                                    | hedule Appointment button related to<br>Find to search for locations near a                              | Concerning data #2018 Coogle Terms of Use                         |  |
| Location Nat                                                                                                    | ne Distance                                                                                                    | Hours of Operation                                                                                       | Notes                                                             |  |
| LIVERCAN<br>(LIVERCAN)<br>(across from post office<br>5th Ave & 5th Street<br>(across from post office<br>5th Ave & 5th St)<br>Safford, AZ 85546 | Center 5.5 mi                                                                                                    | M TU W TH 09:00 AM - 05:30 PM F<br>09:00 AM - 04:00 PM SA 09:30 AM -<br>03:00 PM<br>Schedule Appointment | Livescan, Photo, 19<br>No Additional Fees<br>Expedited Processing |  |
| Available Dates and Times                                                                                                    |                                                                                                    |                                                                                                    |                                                                   |  |
| Enter a date (mm/dd/yyyy) or se                                                                                                    | lect an available date from the                                                                                                    | calendar:                                                                                                |                                                                   |  |
| 12 / 18 / 2018                                                                                                    | Control Control Con | January 2019 ><br>Su Mo Tu We Th Fr Sa<br>1 2 3 4 5<br>6 7 6 9 10 11 12                                  |                                                                   |  |
| Get Available Times                                                                                                    | 9 10 11 12 13 14 15                                                                                                    | 13 14 15 16 17 18 19                                                                                     |                                                                   |  |
| Select an available time on:<br>DECEMBER 18, 2018                                                                                                | 23 24 25 28 27 28 29<br>30 31                                                                                                    | 20 21 22 23 24 25 26<br>27 28 29 30 31                                                                   |                                                                   |  |
| Afternoon: Select V                                                                                                    |                                                                                                    |                                                                                                    |                                                                   |  |

Step 15. Once you've selected Date and Time there will be a pop-up screen, verify the Date and Time then Continue. Be aware there is a \$7.95 charge for an appointment that is changed or canceled less than 24hrs before appointment.

| din | ifferent address.                                                                                                    |                                                           |                                                                                                    |                                                                   |  |
|-----|----------------------------------------------------------------------------------------------------|-----------------------------------------------------------|----------------------------------------------------------------------------------------------------|-------------------------------------------------------------------|--|
|     | Location Na                                                                                                    | Distance                                                  | Hours of Operation                                                                                       | Notes                                                             |  |
|     | LIVESCAN<br>LIVESCAN<br>LIVESCAN<br>LIVESCAN<br>LIVESCAN<br>S16 West 5th Street<br>(across from post offic<br>5th Ave & 5th St)<br>Safford, AZ 85546 | Center 5.5 mi<br>e; corner of                             | M TU W TH 09:00 AM - 05:30 PM F<br>09:00 AM - 04:00 PM SA 09:30 AM -<br>03:00 PM<br>Schedule Appointment | Livescan, Photo, 19<br>No Additional Fees<br>Expedited Processing |  |
|     | Available Dates and Times                                                                                                    |                                                           |                                                                                                    |                                                                   |  |
|     | Enter a date (mm/dd/yyyy) or s                                                                                                    | elect an available date from the                          | liseuary 2019                                                                                            |                                                                   |  |
|     | 12 / 18 / 2018                                                                                                    | Su Mo Tu We Th Fr Sa                                      | Su Mo Tu We Th Fr Sa                                                                                     |                                                                   |  |
|     | Get Available Times                                                                                                    | 2 3 4 5 6 7 8<br>9 10 11 12 13 14 15                      | 6 7 8 9 10 11 12<br>13 4 4 4 4 4 4 4 4 4 4 4 4 4 4 4 4 4 4 4                                             |                                                                   |  |
|     | Select an available time on:                                                                                                    | You are about to schedule                                 | an appointment for 12/18/2018 at 4:10 PM                                                                 |                                                                   |  |
|     | DECEMBER 18, 2018                                                                                                    | Location Name: Fieldprint                                 | Site - CMI Center                                                                                        |                                                                   |  |
|     | Atternoon: 4.10 V                                                                                                    | Once an appointment is ma<br>hours before the appointme   | ade, you may not make a change or cancel<br>ent time without incurring a \$7.95 charge.                  | less than 24                                                      |  |
|     | Evening: Select •                                                                                                    | Click Continue to schedule<br>Click Cancel to select anot | e this appointment.<br>ther appointment time.                                                            |                                                                   |  |

Step 16. Enter payment information.

| Data Authorization<br>Collection                                                                                                    | Time and Location                                                                                                    | Payment Confirmation                                                                                                    | LINAMONIA) LINNON MANANALINA                                                                     |
|----------------------------------------------------------------------------------------------------|----------------------------------------------------------------------------------------------------|----------------------------------------------------------------------------------------------------|--------------------------------------------------------------------------------------------------|
| Payment                                                                                                    | We value your personal info                                                                                                    | armation and keeping it secure at ALL                                                                                                    | Your information is saved as you complete each step. You can log in<br>and continue at any time. |
| Required items are marked with *                                                                                                    |                                                                                                    |                                                                                                    |                                                                                                  |
| Appointment Location<br>Fieldprint Site - CMI Center<br>516 West 5th Street (across from                                                                                                    | n post office; corner of 5th Ave &                                                                                                    | Appointment date an<br>12/18/2018 at 4:10 PM                                                                                                    | nd time:                                                                                         |
| Safford, AZ 85546<br>Change Time or Location                                                                                                    |                                                                                                    | Fee Type<br>Fieldprint Scheduling Fe                                                                                                    | Fee Amount<br>se \$72.95                                                                         |
|                                                                                                    |                                                                                                    | Your total is:                                                                                                    | \$72.95                                                                                          |
|                                                                                                    |                                                                                                    | Please note: Once an a<br>change or cancel less th<br>without incurring a \$7.9!                                                                                                    | ppointment is made, you may not make a<br>an 24 hours before the appointment time<br>5 charge.   |
|                                                                                                    |                                                                                                    |                                                                                                    |                                                                                                  |
| Credit Card                                                                                                    |                                                                                                    |                                                                                                    |                                                                                                  |
| Credit Card Note: This payment will app                                                                                                    | ear on your credit card statem                                                                                                    | ent as a charge from Fieldprint.                                                                                                    |                                                                                                  |
| Credit Card<br>Note: This payment will app<br>If you use a debit card please                                                                                                    | ear on your credit card statem                                                                                                    | ent as a charge from Fieldprint.                                                                                                    | placed on your bank account for the amount                                                       |
| Credit Card<br>Note: This payment will app<br>If you use a debit card please<br>charged, for each payment at                                                                                                    | ear on your credit card statem<br>s be aware that if you enter an inv<br>tempt. Most card issuing banks w                                                | ent as a charge from Fieldprint.<br>valid address, a temporary hold could be<br>vill release the funds within a few days.                                                                          | placed on your bank account for the amount                                                       |
| Credit Card<br>Note: This payment will app<br>If you use a debit card please<br>charged, for each payment at<br>Credit Card Informati<br>Cardfolder's First Name *                                                              | ear on your credit card statem<br>a be aware that if you enter an im<br>tempt. Most card issuing banks w<br>ion                                          | ent as a charge from Fieldprint.<br>valid address, a temporary hold could be<br>vill release the funds within a few days.<br>Billing Address<br>Address Line 1.*                                   | placed on your bank account for the amount                                                       |
| Credit Card<br>Note: This payment will app<br>If you use a debit card please<br>charged, for each payment at<br><b>Credit Card Informati</b><br>Cardholder's First Name: *                                                      | ear on your credit card statem<br>a be aware that if you enter an im<br>tempt. Most card issuing banks w<br>ion                                          | ent as a charge from Fieldprint.<br>valid address, a temporary hold could be<br>vill release the funds within a few days.<br>Billing Address<br>Address Line 1: *                                  | placed on your bank account for the amount                                                       |
| Credit Card<br>Note: This payment will app<br>If you use a debit card please<br>charged, for each payment at<br><b>Credit Card Informati</b><br>Cardholder's First Name: *                                                      | ear on your credit card statem<br>a be aware that if you enter an im<br>tempt. Most card issuing banks w<br>ion<br>②                                     | ent as a charge from Fieldprint.<br>valid address, a temporary hold could be<br>vill release the funds within a few days.<br>Billing Address<br>Address Line 1: "<br>                              | placed on your bank account for the amount                                                       |
| Credit Card<br>Note: This payment will app<br>If you use a debit card please<br>charged, for each payment att<br>Credit Card Informati<br>Cardholder's First Name:<br>Cardholder's Middle Name:                                 | ear on your credit card statem<br>a be aware that if you enter an im<br>tempt. Most card issuing banks w<br>ion<br>③<br>③<br>③<br>③                      | ent as a charge from Fieldprint.<br>valid address, a temporary hold could be<br>life release the funds within a few days.<br>Billing Address<br>Address Line 1: *<br>City: *                       | placed on your bank account for the amount                                                       |
| Credit Card<br>Note: This payment will app<br>If you use a debit card please<br>charged, for each payment att<br>Credit Card Informati<br>Cardholder's First Name: *<br>Cardholder's Middle Name:<br>Cardholder's Last Name: *  | ear on your credit card statem<br>a be aware that if you enter an in-<br>tempt. Most card issuing banks w<br>ion<br>③<br>③<br>③<br>③                     | ent as a charge from Fieldprint.<br>valid address, a temporary hold could be<br>uill release the funds within a few days.<br>Billing Address<br>Address Line 1: *<br>                              | placed on your bank account for the amount                                                       |
| Credit Card<br>Note: This payment will app<br>If you use a debit card clease<br>charged, for each payment att<br>Credit Card Informati<br>Cardholder's First Name: *                                                            | ear on your credit card statem<br>a be aware that if you enter an inv<br>tempt. Most card issuing banks w<br>ion<br>0<br>0<br>0<br>0<br>0<br>0<br>0<br>0 | ent as a charge from Fieldprint.<br>valid address, a temporary hold could be<br>uill release the funds within a few days.<br>Billing Address<br>Address Line 1: *<br>City: *<br>State: *           | placed on your bank account for the amount                                                       |
| Credit Card Note: This payment will app If you use a debit card please charged, for each payment alt Credit Card Informati Cardholder's First Name: * Cardholder's Middle Name: Cardholder's Last Name: * Credit Card Number: * | eear on your credit card statem<br>be aware that if you enter an in-<br>tempt. Most card issuing banks w<br>ion<br>0<br>0<br>0<br>0<br>0<br>0<br>0<br>0  | ent as a charge from Fieldprint.<br>valid address, a temporary hold could be<br>vill release the funds within a few days.<br>Billing Address<br>Address Line 1: *<br>City: *<br>State: *<br>Select | placed on your bank account for the amount                                                       |

Be sure to check your email frequently after making your appointment for the confirmation email.

Once you've done your fingerprints it'll take 4-6 weeks for your card to come in the mail, while waiting be sure to watch your email, checking your junk mail for emails letting you know the progress of your finger print card.

Instructions constructed by Jessica Flowers, Graham County.